#### CNS を用いた NMR データによる構造計算

2007 年 6 月 横浜市立大学・構造生物学実習テキスト 構造生物学実習担当 NMR 班+資料作成協力 廣明秀一

# 構造生物学実習(NMR による構造計算と構造評価)

# CNS / CNX "Crystallography & NMR Systems" Axel T Brunger's Laboratory, YALE UNIVERSITY

#### 1. 分子動力学と NMR 構造計算

## **1.1** 溶液 NMR から得られる情報 化学構造の情報

- ・・原子団・官能基・・化学シフト
- ・・化学結合の情報・・結合定数(J)
- ・・水素結合の情報・・HD 交換/結合定数

#### 立体構造の情報

- ・・プロトン間の距離・・NOE
- ・・二面角・・結合定数(J)
- ・・ペプチド主鎖の二面角・・化学シフト
- ・・分子の運動性・・緩和現象
- ・・分子の磁場への配向・・残余双極子
- ・・常磁性金属イオンからの距離

#### 1.2 分子動力学(MD)

コンピュータの中に蛋白質分子を仮想的に構築 して、それを物理法則にしたがって動かしてみる ための計算(詳細は情報科学特論などの講義を参 照のこと)。とはいえ、仮想的に分子を構築して やるにしても、実際の化学結合の性質(たとえば 単結合は回転可能だが二重結合は回転しない、原 子と原子は VdW 半径より近くには近づかない、 正と負の電荷は引き合、など)の現実の性質をな るべく正確に反映していなければ意味がない。 そうした「ルール」を分子の持つエネルギーと各 原子(団)の距離や角度の関係式で既述したものを

「力場」という。力場はエネルギーを記述する関数(近似式)の線形結合である。種々の近似式の 組み合わせとなっているため、計算の利用目的に よって適宜使い分ける必要がある。

NMR/X-ray の立体構造決定に用いられるプログ ラムでは、<u>計算効率を優先させる代わりに、精密</u> <u>さを犠牲にした力場</u>を用いることが多い。なぜな ら計算の目的が、コンピュータ内で分子シミュレ ーションを行うことではなくて、測定によって得 られた実験値を矛盾なく満たす分子モデル(=座 標)を得ることだからである。また、特別な場合 を除いて、構造計算は真空中で行い、水分子は含 まれないで行う。

具体的には bond 長をほとんど固定にしながら、 peptide 主鎖の可動な単結合のまわりの二面角の みを回転させながら、NMR や X 線のデータを満 たす立体構造を求めてゆく。

ここで更に注意を要するのは、これまでにいろい ろな「力場」が論文により発表され、またプログ ラムに実装されているが、どの力場がどの種の計 算機実験に向いているのか、また目的とする計算 に、その力場の精度が適しているのか、吟味しな ければならないことである。残念ながら、立体構 造決定の専門家は、計算機科学の専門家ではない。 したがって力場の不備によって、得られた実験デ ータが正しかったとしても、誤った(または不正 確な)立体構造を提出してしまうことがありうる。 それを避けるためにも、とくに計算科学の専門家 と共同研究をしている場合を除いては、業界標準 ともいうべき構造計算プログラムを使用して立 体構造計算を行う場合が多い。

# 1.3 distance geometry(DG) *≿* simulated annealing (SA)

DG はもともとは NOE によって得られる二つの プロトン間の距離の情報に、ポリペプチドの化学 構造に基づく結合距離の情報を加味・集積して、 それを満たすプロトンの3次元座標を行列計算を もとに求めるアルゴリズムのことであった。しか し、意味のある蛋白質の構造を計算するためにア ミノ酸残基の結合角に無理のない解を求める必要があり、いずれにせよ MD 計算の力場を用いる ことになる。そのため、現在一般的に行われてい る DG は、MD の計算を行いながら、NOE や J か ら得られた NMR の情報を偽エネルギーとして盛 り込んで、NMR の情報を全て満たしたときに分 子の total のエネルギーが低くなるように分子を

「動かし」て、最終的な構造を得る、というプロ セスをとる。この方式のことを restrained molecular dynamics (制限付き分子動力学計算)と 呼ぶ。また、計算に盛り込む NMR の情報のこと は距離制限情報または角度制限情報と呼び、 restraint / constraint と呼ぶ。

標準的な MD のプログラムであれば、それに適当 な形式で距離・角度制限情報を付加することで、 原理的にはどの MD プログラムであっても NMR の構造解析に用いることが可能である。

一方、SA は「焼きなまし法」「徐冷法」と呼ばれ ていて、前述の制限的分子動力学計算におけるテ クニックの一つである。コンピュータの力場の中 で、「温度」とは各原子のもつ化学エネルギーと 各原子のもつランダムな運動エネルギーの和と して記述されている。実際にプラスチック製の分 子モデルで、分子模型を組み立てることを想像し て欲しい。正しい順番で組み上げていかないと、 側鎖同士がぶつかり合ってしまい、モデルを最終 的によい形にもっていくことができない。もし途 中でどこかが引っかかってしまった場合には、な んとかすり抜けさせなければならない。というこ とは、モデルの大まかな形が決定するまでは、結 合角や結合長が自由に伸び縮みしたほうがモデ ル組み立てがやりやすい、という道理である。そ れを計算機の中で実現するために、計算初期では 2000-4000K に相当する温度で simulation を行い、 計算終期で徐々に室温に相当する温度まで下げ てくるというテクニックが、NMR・X 線の構造決 定の際に効率が良いことが、多くの例によって示 されている。

#### 1.4 CNS

CNS は Yale 大学 AT Brunger の研究室で開発され た分子動力学計算エンジンX-PLOR の発展形とし て、特に X線構造解析 と <u>NMR 構造決定</u>のパッケ ージとして提供されていて、両者の構造決定にお いて頻繁に利用される。

CNS は CHARMm という汎用生体分子用分子動

カ学計算+力場を用いて、分子動力学計算を行う プログラムである。X線やNMRの構造精密化の ために「simulated annealing」法(分子動力学を 高温で行い、徐々に温度を下げるという手法)に 特化した X-PLOR というソフトに発展。その後さ らに進化を遂げて現在の形となった。 前述のように温度の上げ下げや実験データ由来 のエネルギーの比率の増減を自在に制御できる ような、専用の言語を備えている。しかし、日常 的に汎用するような計算処理のためには、CNS 言 語を覚える必要はなく、WWW-browser を通じて input file を簡便に作成できるようになっているの が、最大の特徴である。

# **1.5 CNS** を用いて立体構造計算をするときの流 れ

今回の実習では以下の繰り返しを非常に頻繁に 行うので、やり方を覚えておいてほしい。なお、 コマンドによってリダイレクト記号「</>」を使 う場合と使わない場合があるので要注意。

- 1. cns\_edit hoge.inp
- 2. [SAVE UPDATED FILES]
- 3. cns < hoge.inp > hoge.out
- 4. less hoge.out

## 2. 計算を始める前に

**2.0** 各自 Linux で端末にログインする。 [nmr\_@pc101] cd [return] これでホームディレクトリに移動した。

2.1 cns で計算する directory を準備する。

[nmr\_@pc101] mkdir CNS [return] [nmr\_@pc101] cd CNS [return]

**2.2** 実習で使うファイルを自分のディレクトリ にコピーする

[nmr\_@pc101] cp /home/share/data/cns/\*. inp <u>.</u> [return] ##period を忘れずに [nmr\_@pc101] cp /home/share/data/cns/er 2\* <u>.</u> [return] ##period を忘れずに [nmr\_@pc101] cp

/home/share/data/cns/molmol.mac <u>.</u> [return] (## period を忘れずに)

2.3 cns が動くかどうかチェック

[nmr\_@pc101] cns [return]

CNSsolve> という prompt が返ってきて 入力待ちの状態になる。 help [return]と打ち込んでみる 説明が表示される。 <u>stop</u>と入力して cns を終了。

2.4 cns 基本コマンド

**cns\_info**: cns 関連コマンドの基本的な使い方を 表示 **cns\_web**:cns のオンラインマニュアルと WWW インタフェースを表示するために Netscape 画面 を呼び出す。 **cns\_solve**:cns 計算の本体 **cns**: 同上 **cns\_edit**: input file を WWW browser 上で編集す るためのインタフェース。 **cns header**: header 表示

データの準備
 \*\*は絶対必要なファイル

\*は無くともよいファイル

3.1 cnsで計算するための主な入力ファイル。

 <sup>配列ファイル\*\*</sup>

 → amino 酸 3 文字表記の配列ファイル
 【例 1 • er2.seq】

 <u>距離制限情報ファイル\*\*</u>

 【例 2 • er2\_noe.tbl】

角度制限情報ファイル\* 【例3・er2\_aco.tbl】 水素結合情報のファイル\* 【例4・test\_hb.tbl】 そのほか J 結合情報のファイル\* 【詳細はオンラインマニュアル参照】 残余双極子相互作用のファイル\* <sup>13</sup>C の化学シフトのファイル\*

3.2 自分で独自に解析を始めたときは、上記のフ

ァイルを【例】のフォーマットに従って editor で作成する。

<u>適当な script を用いて作成してもよい。例えば</u>

**Perl 言語や Awk, C 言語などで小さいプログラム** を自作する。(例えば配列ファイルを WWW 上か らダウンロードしてきた FASTA 形式のファイル から作る場合など。NMR や X 線の構造計算では、 このようなファイルの形式を変更する作業が割と 多い。editor で手作業で行うのもよいが、打ち間 違いなどがあると悲劇である)。

NMRDraw / Pipp などのスペクトル解析ソフトウ ェアで、帰属・解析して作成した NOESY peak table を「NOE 強度→プロトン間距離」に換算し て、CNS 形式のファイルに変更する C のプログラ ムや Perl script がいくつかの NMR lab.より無料で 入手可能なことが多い。

(例:トロント大学 <u>http://nmr.uhnres.utoronto.ca/</u> ikura/public\_files/pseudo\_corr/pseudo\_corr.tar)

このようなフリーで配布されているスクリプト類 は、マニュアルなどが完備していない場合が多い ので、スクリプトを解読しながら使わなければな らない。経験者に教えてもらうのが最も手っ取り 早い。もちろん自作してもかまわない。

今回の実習ではあらかじめ作成しておいたファイ ルを使うことにする。

## 4. 入力ファイル(input file)の準備

**4.1** 配列ファイルより分子構造ファイル(mtf)を 作成する

必要な情報 配列ファイル 【er2.seq】 出力(作成)する mtf file の名前 【er2.mtf】 ■まずこのファイルを作成する ■ファイルの名前を決める

SS-bond の有無 [true] 【5-20, 12-37, 17-28】 generate parameters hydrogen flag [true] 使用するパラメータファイル・ライブラリ 【CNS\_TOPPAR:protein-allhdg.top】 【CNS\_TOPPAR:protein.link】 【CNS\_TOPPAR:protein-allhdg.param】 ■力場などを指定できる

| その他の付帯情報も必 | 要          |
|------------|------------|
| 糖鎖の有無      | なし*        |
| 水の情報の有無    | なし*        |
| Hの情報の有無    | なし*        |
| その他オプション多数 | (ほとんど省略可能) |

(1)[nmr\_@pc101]

## cns\_edit generate\_seq.inp [return]

Netscape が立ち上がって、generate\_seq. inp を編集する画面が立ち上がる。 ↓ 各ボックスに必要事項を入力する (前記の変更箇所のみ) ↓ [SAVE UPDATED FILES]ボタンを押す [保存する場所・ファイル名・上書きするか どうか聞いてくるので[yes]で答える] ↓

[generate\_seq.inpという名前で/home/s02 /xxx/CNS/に保存する]

## (2)[nmr\_@pc101]

cns < generate\_seq.inp > generate\_seq.out
[return]

先に述べたようにもともと cns は interactive な

program である。標準入力(キーボード)から CNS 言語によるコマンドを受け付けて、標準出力にログ を返す。

更に実行中に作成された結果は、別のファイルとし て保存される。

非常に長いコマンドを決まりきった操作のために何 度も入力するのは煩雑であるので、大抵の作業には 対応した input file が用意されており、それを「<」 リダイレクト記号でファイルから読ませてやる。標 準出力に返ってくるログも膨大なので、「>」リダイ レクト記号でファイルに保存する。

# (3) [nmr\_@pc101] Is –I [return] 確認する

正しく er2.mtf が作成されていれば O.K.

### (4) [nmr\_@pc101] more generate\_seq.out

[return] エラーがないか確認する

(この作業はとくに正常に終了しなかった場合に重

要。もしきちんとできていなかった場合は、このフ ァイルの中身を読んで、どこがまずかったか確定せ よ。)

# **4.2 mtf** ファイルより初期構造ファイル (er2\_extended.pdb)を作成する (立体構造計算に必要な、初期座標を作成する。

(立14) 博垣計昇に必要な、初期座標を作成する。 random に伸びた構造を発生させる。)

必要な情報 = 構造ファイル 【er2.mtf】

# (1) [nmr\_@pc101] cns\_edit generate\_ extended.inp [return]

**Netscape** が立ち上がって、**generate\_extend ed.inp** を編集する画面が立ち上がる。

各ボックスに必要事項を入力する(下記の変更箇所 のみ)

**■mtf file** を指定

Ļ

[SAVE UPDATED FILES]ボタンを押す [保存する場所・ファイル名・上書きするか どうか聞いてくるので[yes]で答える]

# (2) [nmr\_@pc101] cns < generate\_ext ended.inp > generate\_extended.out [retu rn] 数分かかる。

(3) [nmr\_@pc101] Is -I [return] 確認する

(4) [nmr\_@pc101] more generate\_exten ded.out [return] エラーがないか確認する

正しく er2\_extended.pdb が作成されていれば O.K.

**4.3** 構造計算を行うときのダイアグラムを決定し input file を作成する

## 構造計算のダイアグラムとは?

CNS の分子動力学計算には NMR の構造計算に 適したいくつかのモードがあり、それぞれに対 応した input file が用意されている。

■dg\_sa.inp 主鎖のディスタンスジオメトリ とシミュレーテッドアニーリング

↑・・・今回の実習ではこれを用いる。

■anneal.inp シミュレーテッドアニーリング。 直交座標系と二面角(torsion angle)のダイ

<sup>■</sup>作成された結果を保存するファイル名 er2 extended.pdb

### ナミクスが選べる。

二面角空間でのダイナミクスは計算速度 が速い。

■anneal\_cv.inp 上記の cross validated version ■ensemble.inp 距離制限情報を ensemble として扱う SA 法。

ホモダイマーの解析などに用いる。

これらのダイアグラムの中では、計算を行う温 度やステップ数、NOE や二面角制限のエネルギ ーの重みを、それぞれ最適な数値に変化させな ければ、よい収束構造が得られない。 そのために input file を編集して自分の目的に 合わせる。

### (1) [nmr\_@pc101] cns\_edit dg\_sa.inp [return]

前回と同様に慎重に必要なパラメータを全て 入力する parameter file CNS\_TOPPAR:protein-allhdg.param [er2.mtf] structure file initial pdb file name [er2\_extended.pdb] distance geometry ⇔true DGSA ⇔true number of regularized file 0 random seed (乱数) 20060608#適当 trial or accept ∕trial number of traial / accepted structures ? 30 print accepted strctures ∕false ⇔true print trial strcutrues generate average structure . . . (何行か省略) . . . 計算パラメータ(何行か省略) このあと、SA 計算に必要なパラメータを入力 するが、デフォルトからの変更はほとんどない ので、今回は説明しない。通常、必ず確認する

べきパラメーターは次の3点 ■高温で何ステップ計算を行うか 700~3000 (今回出席番号が偶数の人:1000 奇数の 人 : 1500) ■徐冷のときに何ステップ計算を行うか 700~3000 (今回出席番号が偶数の人:1500 奇数の 人 : 1000) ■最後の最適化の計算ステップ 200~1000 (今回 200) . . . (何行か省略) . . . NMR 実験データの入力パート NOE distance restraints file (1) er2 noe.tbl (複数のファイルが入力可能なようになって いる。今回は1つしか用いない) (数行下) NOE averaging mode (1) center (数行下) hydrogen bonding [skip] (空欄のまま) (数行下) j-coupling [skip] (数行下) chemical shift [skip] (数行下) diffusion restraints [skip] (数行下) chemical shift [skip] (数行下・・かなり下のほうに) . . . other restraints / dihedral angle er2 aco.tbl . . . base name for input coordinate [skip] (ここに名前を指定すると random ではない構 造からでも計算できる。(今回は空白)) . . . (一番下のほうに) base name for output coordinate pdb/er2 ↑できあがりファイルの頭文字

この例ではディレクトリ pdb の下に er2\_1.pdb などの名前でファイルができる。 ↓

[SAVE UPDATED FILES]ボタンを押す [保存する場所・ファイル名・上書きするかどう か聞いてくるので[yes]で答える]

[nmr\_@pc101] Is -I dg\_sa.inp [return]

できているかどうか確認してほしい。 file のサイズを周りの人と較べて、極端に少な い場合には dg\_sa.inp ファイルが正確にできて いない可能性が高い。上のステップを繰り返し て、もう一度作り直すこと。

#### 5. 構造計算を行う

(1) デスクトップよりもう一枚ターミナル・ウィン ドウを開く(計算監視用)

そちらのウィンドウでもと忘れずに"cd"とする [nmr\_@pc101] cd CNS [return]

(2) 計算結果を入れるディレクトリを作成
 [nmr\_@pc101] mkdir pdb [return] ←で
 きあがりファイル er2\_\*\*.pdb はこの下にできる
 ■これを忘れてよく cns がとまる■■

(3) 計算開始

Ţ

# [nmr\_@pc101] cns < dg\_sa.inp > dg sa.out [return]

60分くらいかかるので昼食休憩。 でもそのまえに

**(4) 計算経過を監視する** もう一枚のウィンド ウの方から

[nmr\_@pc101] tail -f dg\_sa.out [return]
\* tail はファイルの終わり数行を画面に出すコマン
ド。
\* tail -f で、現在生成している最中の、最新の結果
の終わり数行が画面に常にでているようになる。
\* [CTRL][C]で抜ける。

しばし待つ。

#### 6. 結果の解釈と評価

通常 NMR の構造計算はランダムな構造から

**30~200** 個計算し、NMR より与えられた実験情報 をもっともよく満たす構造上位 **10~20** 個を選んで 結果とする。

結果を選ぶ基準は

【1】NOE / 二面角などの NMR 情報をよく満た すこと。

【2】ファンデルワールス半径でのコンタクトに 原子の衝突がないこと。

【3】原子の各結合長・結合角が統計値と大きく ずれないこと。

【4】1~3を満たしているかどうかは、それぞれ CNS が出力した PDB ファイルの header 部分 に書かれている、

**E(noe)/E(cdih)/E(vdw)/E(bond)/E(angle)**などの計 算結果のエネルギー値に反映されるので、それら の総和 **E(total) / E(overall)** がよい指標になる。 今回の実習では 30 個計算した中から 5~10 個の構 造を手作業で選ぶ。

## (1) [nmr\_@pc101] cd pdb [return]

## (2) [nmr\_@pc101] Is -I [return]

er2\_embedded\_\*\*.pdb

計算途中に出力される初期構造ファイル
er2\_\*\*.pdb

計算結果の構造ファイル

er2a\_\*\*.pdb

↓ より Etotal の低いものを cns が選んだもの。

今回の実習では er2\_\*\*.pdb を手作業でチェックして accept する構造を選ぶ。

### (3) [nmr\_@pc101] more er2\_1.pdb

とりあえず、ファイルを見てみる 【例5】 およそ 30 行目くらいに violations (NMR 情報や 正しい化学構造に対する違反)の記述がある。  $\rightarrow \rightarrow \rightarrow$ 【少ないほどよい】 また 50 行目くらいに energy 項 E(overall)とか E(noe)とかがある。

→→→【小さいほどよい】

## (4) [nmr\_@pc101] more ../dg\_sa.out [return]

どの NOE が violation しているかなどの情報は、 dg\_sa.out に入っているが、長大なファイルなので 手作業で確認するのはあまり現実的でない。通常は 系統的に violation している NOE を探すために各研 究室で自作の Perl script を用意して使用している
 例が多い。
 今回の実習では、violation している NOE の情報の
 編集は行わない。

(5) 自作 Perl script を用いて pdb 構造を取捨選択 する。

[nmr\_@pc101] analysis.pl er2 [return] または [nmr\_@pc101] analysis.pl er2 | sort –nb +5.0 [return]

(自作の perl script の例 「analysis.pl」 付録【例 6】)

このようにすれば、overallのエネルギーを指標に最 適の構造を簡単に選ぶことができる。

overall のエネルギーを指標に上位5~10 個を選ぶ。 Energy の値にギャップがあるところで切る。

どの pdb を採用するか、ノートなどに書きとめてお くこと。

#### 7. 結果の表示・・(MOLMOL)

分子表示プログラム MOLMOL を用いて結果を表示 する。NMR で計算を行う場合は、「同じ化学構造を もった蛋白質の座標」複数を重ね合わせするという 機能を多用する。<u>そのため、Rasmol や SwissPDB</u> <u>Viewer や InsightII といったソフトよりも MOLMOL</u> が便利である。

MOLMOL のもう一つ便利な機能は、決まりきった 操作を頻繁に行う場合に、そのコマンドの集まりを マクロファイル(一種のスクリプト)にして保存して おけることである。今回は

**MOLMOL**の使い方は下記のホームページを参考に してください。

# http://homepage.mac.com/yabyab/howtomolmol/mo Imol0.html

ここでは、まず **MOLMOL** のマクロを編集して、重 ねあわせを行う。 (大文字・小文字に注意)

**(0)** まず cns の計算結果のあるディレクトリに molmol.mac をコピーしてくる。 [nmr @pc101]

cp /home/share/data/cns/molmol.mac molmol.mac [return] (1) エディターで各自、"molmol.mac"を編集。

```
------molmol.mac-----

InitAll yes

ReadPdb er2_1.pdb

#順不同でよいので上で選んだ構造のファイル名を

ならべる。

ReadPdb er2_17.pdb

ReadPdb er2_21.pdb

ReadPdb er2_11.pdb

ReadPdb er2_9.pdb

......

SelectAtom ''

#↑ (シングルコーテーションを2回続ける、空白

ははさまない)

SelectAtom ':3-35 & bb '
```

-----ここまで

# (2) [nmr\_@pc101] molmol [return] MOLMOL を起動する。

## (3) XMacUser molmol.mac [return]

MOLMOL のコマンド入力行のところにカーソルを 持っていく。 実際には大文字で XMU molmol.mac と入力するだ けで上記のように入力されるはずである。 画面上にいくつかのエラー表示が現れる。これは cns の pdb format が純正とは若干違うために出てい る警告なので、気にしなくてよい。 [OK]を数回クリックすると消える。

## (4) Fit to\_first [return]

これで、**3-35**残基目までの backbone を指標に、**1** 番目の座標への重ね書きができた。

## (5) 見やすくする。

右上ボタンの 「 b b 」をクリック backbone の意 味である。 その5つ下の「Show Sel.」をクリック これで主鎖だけの絵ができた。

# (6) sidechain も表示してみる。

「Show all」をクリック 「heavy」をクリック 「Show sel.」をクリック

#### (7) ribbon 図も作ってみる。

「ribbon」をクリック text window に結果が表示されるので[close]とする。 ribbon が表示される。 ribbon は絵は美しいがこの後の解析には向かない。 ribbon を消して line 図に戻る。 コマンド入力行より

→「RemovePrim [return]」 で 消える 右のボタン「line」をクリック

#### (8) Ramachandran Plot 作成

# (9) mean structure と r.m.s.d table の作成 (advanced)

メニューより「Edit -> Molecule -> Mean Structure」 をクリック 「OK」をクリック これで mean という名前で平均構造ができた。 メニューより「Calc -> RMSD」をクリック 「fit\_pairs」を check して「OK」 「Save」をクリック file name 入力「CalcRmsd.txt」として「OK」をク リック

#### (10) report の提出。

以下のとおりに操作せよ。

#### mkdir result

### ■cp er2\_○○.pdb result/. [return]

 ( ↑ この作業を繰り返して、自分で選んだエネ ルギーの低いベストな構造を結果ディレクトリに5 個コピーずる)

■cp rama.ps result/. [return] ←同様に
ramachandran を結果ディレクトリにコピー
■cp rmsd.txt result/. [return]
■tar czvf 出席番号.tgz result/. [return]
出席番号は二桁で。例 04.tar とか 28.tar とか

■cp 出席番号.tgz /home/share/report/cns/

以上でおしまい。ご苦労様でした (^^) /~~

# 8. Advanced:構造の評価・・ (procheck\_nmr / AQUA)

更に詳細に構造を評価したり、構造計算の結果 を元に帰属したNOEの表から誤りを探したり、 あるいはPDBデータベースに登録するための 「最終精密化版構造」を作製するためには、よ り詳細な解析を行わねばならない。その後、更 に入力パラメータや実験データのうちの不適 切な値を修正し、何回か構造計算を重ね、最終 構造にいたる。そうした「蛋白質の健康」をチ ェックするためのパッケージが procheck\_nmr と AQUA である。実習では用いないが、そうし たツールを活用するということを覚えておい て欲しい。

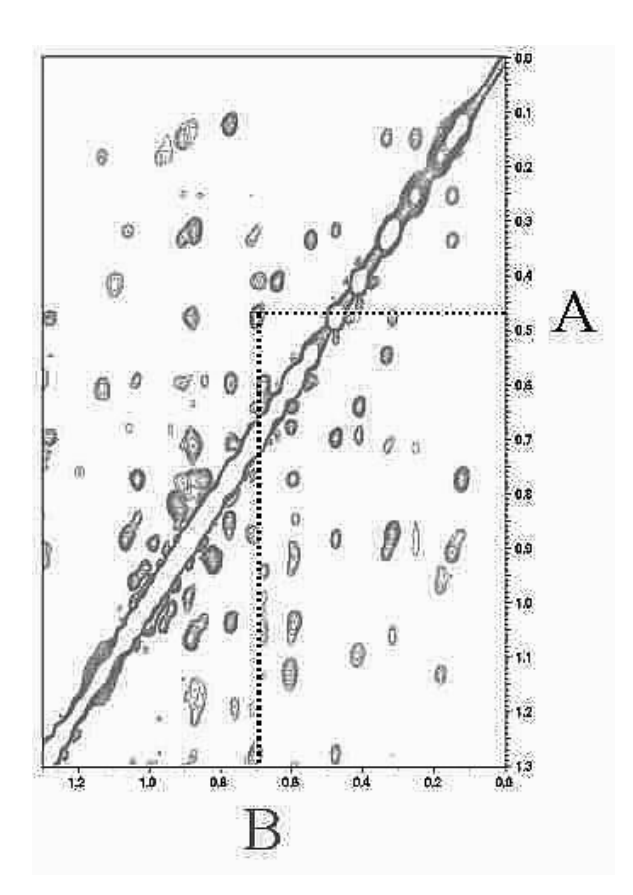

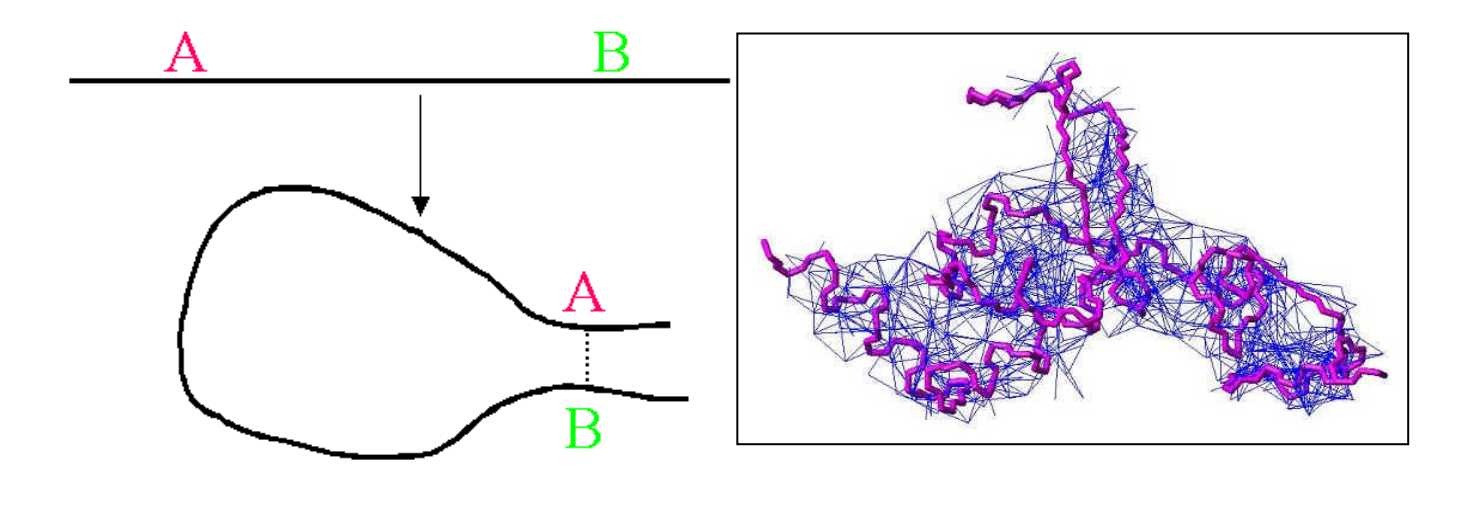

# 9. ADVANCED2 : NOE の自動解析と完全自動の立体構造計算

通常、溶液 NMR 法を用いて蛋白質の構造決定を行 う際に、【構造制限情報】として主として寄与するの は、【NOE (核オーバーハウザー効果)】によるプロ トン間距離制限情報である。蛋白質を構成するアミ ノ酸の主鎖または側鎖の任意の2個のプロトンがお よそ5Åより近ければ、交差緩和により NOE 相関ピ ークが観測される。NOE はプロトン間距離の6 乗に 反比例する。NMR による立体構造計算の原理は、な るべく多くのプロトン対の間に観測される NOE か ら、数多くのプロトン間距離情報を取得して、その 制限情報を満たす立体構造の解のアンサンブルを数 学的に得ることである。経験的に、個々の制限情報 の精密さよりも、タンパク質のアミノ酸残基一残基 あたりの情報の量(たとえば一残基あたりの NOE の数)と、制限情報の集合全体の self consistency が、正確かつ精密な構造決定に寄与することが知ら れている。

今回の実習では、スペクトル表示・主鎖帰属の概要 は行ったが、側鎖の帰属とNOEの帰属、および距 離情報の作成は体験してもらわなかった。これまで NOEの帰属作業は、従来の手作業によるNMR 解析 において、側鎖の帰属以上に時間と手間のかかる作 業であった。しかも蛋白質では、分子量の増大によ って分子相関時間が長くなり、信号の線幅も増加す る。そのため高磁場を利用して、<sup>13</sup>C/<sup>15</sup>N などの多次 元 NMR を用いても、プロトンの化学シフトの重な りは回避できない。測定時間の制限からは、4 次元 NMR を用いたとしても、3 次元、4 次元目に十分な

デジタル分解能を得ることは難しい。そのため、任 意の NOE の交差ピークを、化学シフトのみから唯 一対のプロトン間の NOE であると帰属することは 通常困難である。このように、化学シフトの情報か らのみでは一意的には帰属を確定できない NOE の ことを【ambiguous な NOE】と呼び、一対のプロ トン対に帰属が確定できる【unambiguous (unique) な NOE】と呼んで区別する。分子量の小さい蛋白質 では、unambiguous な NOE 由来の制限情報のみを 用いて立体構造決定を行っても、正しい fold が決定 できる例が多かった。そのため、まず手動で帰属し た unambiguous な NOE から、構造計算を行って低 分解能の中間構造のアンサンブルを得て、そこから 得られるプロトン間の距離を解析して、「中間構造に 矛盾しないように」ambiguous な NOE の帰属と解 釈を進めていき、段階的に【制限情報】の数を増や していきながら構造計算を繰り返しつつ精密化を進 める、というのが従来の方法であった。

しかし、このような方法では、初期に得られる中間 構造が正しいかどうかを判断する基準に乏しく、誰 がやっても同じように正しい高品質な立体構造が得 られるという確証がない。そこで、構造決定の MD 計算の初期段階から ambiguous NOE が含んでいる 構造制限情報を盛り込み、その帰属を動的に行う方 法論が開発され、後の自動構造決定への道を開いた。 現在、多くの構造プロテオミクス研究プロジェクト では、この自動 NOE 帰属の方法を採用している。

## 9.1 ARIA

自動帰属方法のうち、最初に成功を収めたのが、 Nilges らにより開発された【ARIA】である。ARIA の特徴は、構造計算エンジンとして今回実習に用い

た CNS を用いて、そこに ambiguous distance restraints (ADR)を取り扱えるような標的関数を導 入したことである。ADRは、たとえば任意の一つの NOE ピークを与える可能性のある全てのプロトン 対に対して、それらのプロトン対間の距離のアンサ ンブル平均の和に対してポテンシャルを発生する関 数として設計されている。ADR が与える距離制限情 報は、エラーを多く含んでいる情報であるにもかか わらず、少なくとも一つは正しい距離情報を含んで いると考えられる。そのため、より多くの NOE peak をお互いに矛盾なく解釈することのできる帰属の組 み合わせが、最終的に「正しい」構造へとアンサン ブルを収束させることを促す、と考えられている。 標準的な ARIA の計算プロトコルでは、8回の iteration を経て最終構造を導出する。最初の iteration では、ADR の多くは、大きなバイオレーションを発 生する。しかし最初の iteration で得られた構造アン サンブルを各 NOE ピークごとに解析することで、(i) 系統的にバイオレーションを与えるノイズピークの 除去と(ii)各 NOE のそれぞれの帰属可能性のあるプ ロトン対について、構造アンサンブルから逆算する ことにより、実際の NOE ピークへの寄与の計算を 行う。その後、寄与の高いプロトン対の組から順に その NOE ピークの帰属として採用していき、あら かじめ設定された cut off 値(0.8-1.0)を満たせば、 それよりも寄与の低いプロトン対を帰属可能性のリ ストから除外する。この方法で、iteration ごとにそ れぞれの NOE ピークの多義性を解消していき、そ れとともにエネルギーの最小化と構造の収束が達成 される。

なお、自分の Linux マシンに ARIA を導入するとき には、CNS とともに両者のソースコードからコンパ イルする必要がある。(必然的に、論文で発表された、 便利で最新の機能を使おうと思うものは、日常的に このような作業に直面する。)

#### 9.2 CYANA (CANDID + DYANA)

ETH (現・理研 GSC) の Güntert は、自身が開発した NMR 用構造決定プログラム DYANA に、 ambiguous distance restraints を取り扱えるようにし、また NOE 自動帰属機能を実装したプログラム CANDID を発表した。(CYANA は両者を組み合わせ 統合した際のプログラム名である)。

DYANA は分子の共有結合に関して CNS よりも単純 化された力場を用いて、二面角座標系で MD を行う ことを特徴としており、直交座標系の MD よりも計 算効率がすぐれている。CYANA では ARIA が導入し た ADR に、更にいくつかの ambiguous NOE を的確 に自動帰属するための方法論が追加された。以下に ARIA との差異を列挙する。(i) ambiguous NOE に対

して与えられる、初期の帰属可能性の組み合わせの、 複合的な帰順による順位付けと、順位の低い帰属解 の除外。(ii) NOESY ピークに対して化学シフトの一 致度の高い帰属解の順位を上げる。(iii) 3D/4D NOESY における、対称的な相関ピークが存在して いる帰属解の順位を上げる。(iv) ペプチドの化学構 造を考慮して、3bond または 4bond の距離にあるプ ロトン間での帰属解の順位を上げる。(v)「ネットワ ークアンカリング | により、全ての peak の NOE 帰 属解の全体を見渡して、互いに NOESY ピークを与 えあう数個のプロトンの組のサブセットをネットワ ークとして発見し、そこに属する帰属解の順位をあ げる。これは、中間構造を規定しないでも self consistency の高い NOE 距離情報の組み合わせを同 定して、その情報に重みをつけて構造計算に反映さ れる過程にほかならない。(vi) 中間的な構造アンサ ンブルを用いた、NOE 帰属可能性の評価、ランク付 けとノイズの除去。(vii) Constraint combination を行 い、任意に選んだ複数の長距離 NOE (5 残基以上離 れたアミノ酸残基間の NOE) 由来の距離情報を、論 理和で結合した新たな仮想の距離制限情報を生成し、 それを用いて構造計算を行う。これは、長距離 NOE における誤った帰属が蛋白質の誤った global fold へ の収束を引き起こすことをある程度予防することの できる手法である。CYANA の標準的なプロトコル では7回の iteration (CYANA cycle)を経て最終構造 を収束させる。

#### 9.3 NOE 自動帰属を行う際の問題点

以上の方法を用いれば、NOE の手作業による帰属無 しで、構造計算開始から、数時間から数日でよく収 束した global fold を決定することができる。いずれ の方法でも、最初の iteration において誤った構造に 収束しないようにするために、側鎖、とくにメチル 基と芳香族プロトンの帰属を精密になるべく完全に 行っておくことが重要である。更に、NOE データか ら peak file を作成するときの peak pick 時の、ノイ ズとシグナルを見分ける閾値の設定が、作業の効率 を大きく左右する。実際には、automatic peak picking だけでは不十分で、手作業で各 peak の妥当 性と位置を吟味すべきである。更に、ambiguous NOE を帰属するための化学シフトの誤差の許容値 を、実際のスペクトルの質に合わせて適宜設定する 必要がある。また計算を始める前に、スペクトルや 測定条件の違いによるわずかな化学シフトのずれな どを丁寧に補正しておくことがよい結果につながる。 同時に、二次構造化学シフトや主鎖の二面角から決 定された二次構造情報や、残余双極子相互作用、水 素結合など、NOE 以外の構造制限情報を、iteration 初期で活用することで、誤った構造に収束する危険 性を低減することができる。

ファイルフォーマットなどの例

■ 例 1 er2.seq ASP PRO MET THR CYS GLU GLN ALA MET ALA SER CYS GLU HIS THR MET CYS GLY TYR CYS GLN GLY PRO LEU TYR MET THR CYS ILE GLY ILE THR THR ASP PRO GLU CYS GLY LEU PRO

■■ 例 2 er2 noe.tbl assign (resid 1 and name HA) (resid 2 and name HD#) 3.550 1.7 0.0 ! 1 ASP- HA 2 PRO OD 3.55 assign (resid 1 and name HA) (resid 19 and name HE#) 7.630 5.8 0.0 ! 1 ASP- HA 19 TYR OE 7.63 assign (resid 1 and name HB#) (resid 2 and name HD2) 5.500 3.7 0.0 ! 1 ASP- HB2 2 5.50 PRO HD2 assign (resid 1 and name HB#) (resid 2 and name HD3) 5.500 3.7 0.0 ! 1 ASP- HB2 2 PRO HD3 5.50 assign (resid 1 and name HB#) (resid 2 and name HD2) 5.500 3.7 0.0 ! 1 ASP- HB3 2 5.50 PRO HD2 assign (resid 1 and name HB#) (resid 2 and name HD3) 5.500 3.7 0.0 ! 1 ASP- HB3 2 5.50 PRO HD3 assign (resid 1 and name HB#) (resid 2 and name HD#) 4.960 3.2 0.0 ! 1 ASP- QB 2 PRO QD 4.96 assign (resid 2 and name HA) (resid 3 and name HN) 2.620 0.8 0.0 ! 2 PRO HA 3 MET HN 2.62 assign (resid 2 and name HA) (resid 19 and name HD#) 7.640 5.8 0.0 ! 2 PRO HA 19 TYR QD 7.64 assign (resid 2 and name HA) (resid 19 and name HE#) 7.630 5.8 0.0 ! 2 PRO HA 19 TYR QE 7.63

■● 例 3 er2\_aco.tbl assign (resid 1 and name n) (resid 1 and name ca) (resid 1 and name c) (resid 2 and name n) 1.0 135 80 2 assign (resid 2 and name n) (resid 2 and name ca) (resid 2 and name c) (resid 3 and name n) 1.0 125 160 2 assign (resid 2 and name c) (resid 3 and name n) (resid 3 and name ca) (resid 3 and name c) 1.0 180 310 2 assign (resid 2 and name c) (resid 3 and name n) (resid 3 and name ca) (resid 3 and name c) 1.0 -55 300 2

■■ 例 4 ( example of hb file ... format is same as noe) assign (resid 10 and name O) (resid 33 and name N) 3.000 1.2 0.0 ! 10 HIS O 33 LYS N 3.00 assign (resid 12 and name O) (resid 31 and name N) 3.000 1.2 0.0 ! 12 ALA O 31 LEU N 3.00 assign (resid 16 and name O) (resid 29 and name N) 3.000 1.2 0.0 ! bulge assign (resid 29 and name O) (resid 14 and name N) 3.000 1.2 0.0 ! bulge assign (resid 31 and name O) (resid 12 and name N) 3.000 1.2 0.0 ! 31 LEU O 12 ALA N 3.00

| assign | (resid 32 | and name | 0) | (resid | 40 | and | name | N) | 3.000 | 1.2 | 0.0 | ! | 32 | VAL | 0 | 40 |
|--------|-----------|----------|----|--------|----|-----|------|----|-------|-----|-----|---|----|-----|---|----|
| LYS N  | 3.00      |          |    |        |    |     |      |    |       |     |     |   |    |     |   |    |
| assign | (resid 30 | and name | 0) | (resid | 42 | and | name | N) | 3.000 | 1.2 | 0.0 | ! | 30 | PHE | 0 | 42 |
| VAL N  | 3.00      |          |    |        |    |     |      |    |       |     |     |   |    |     |   |    |
| assign | (resid 28 | and name | 0) | (resid | 44 | and | name | N) | 3.000 | 1.2 | 0.0 | ! | 28 | TYR | 0 | 44 |
| ARG N  | 3.00      |          |    |        |    |     |      |    |       |     |     |   |    |     |   |    |
| assign | (resid 44 | and name | 0) | (resid | 28 | and | name | N) | 3.000 | 1.2 | 0.0 | ! | 44 | ARG | 0 | 28 |
| TYR N  | 3.00      |          |    |        |    |     |      |    |       |     |     |   |    |     |   |    |
| assign | (resid 42 | and name | 0) | (resid | 30 | and | name | N) | 3.000 | 1.2 | 0.0 | ! | 42 | VAL | 0 | 30 |
| PHE N  | 3.00      |          |    |        |    |     |      |    |       |     |     |   |    |     |   |    |
| assign | (resid 40 | and name | 0) | (resid | 32 | and | name | N) | 3.000 | 1.2 | 0.0 | ! | 40 | LYS | 0 | 32 |
| VAL N  | 3.00      |          |    |        |    |     |      |    |       |     |     |   |    |     |   |    |
| assign | (resid 38 | and name | 0) | (resid | 34 | and | name | N) | 3.000 | 1.2 | 0.0 | ! | 38 | SER | 0 | 34 |
| TRP N  | 3.00      |          |    |        |    |     |      |    |       |     |     |   |    |     |   |    |

■■ 例 5 head -68 er2 1.pdb | tail -42 REMARK 104 dihedral restraints with scale factors of 5; 200; 400 REMARK 0 planarity restraints with a scale factor of NA REMARK NCS restraints not used. REMARK bond, angles, improp, vdw(<1.6), dihed</pre> REMARK violations: 0 0 0 0 18 REMARK RMSD : 0.0023 0.421 0.193 26.900 REMARK noe, cdih, coup, oneb, carb-a, carb-b, REMARK violations : 0 0 0 0 0 -----REMARK RMSD : 0.025 0.021 0.000 0.000 0.000 0.000 REMARK 0.2/2 viol.: 1 0 0 dani, sani REMARK REMARK violations : 0 0 REMARK RMSD : 0.000 0.000 REMARK .2/.1 viol.: 0 0 REMARK Protons violations, rmsd 0 REMARK all : 0.000 REMARK class 1: 0 0.000 REMARK class 2: 0 0.000 REMARK class 3: 0 0.000 0.000 REMARK overall = 71.6455REMARK bon = 3.03865= 27.5915 REMARK ang REMARK imp = 1.5788REMARK vdw = 21.1843 REMARK harm = 0= 18.2464 REMARK noe REMARK coup = 0REMARK oneb = 0 REMARK carb = 0 REMARK prot = 0 REMARK dani = 0 = 0 REMARK sani REMARK cdih = 5.775784E-03= 0 REMARK ncs REMARK DATE:03-Jul-2001 13:50:13 created by user: hiroakih

```
■■ 例6 analysis.pl
 #!/usr/bin/perl
die("usage : analysis.pl <base name>¥n") if $#ARGV < 0;</pre>
for($i=1;$i<101; $i++) {</pre>
                                       $filename = $ARGV[0] . " ". $i . ".pdb" ;
                                                                               if(!-f $filename) {exit;};
                                       open(FILE, "$filename");
                                       while (<FILE>) {
                                                                               if (/ATOM/) {&print E; last};
                                                                               split;
                                                                               E{[1]} = [3];
                                                                               1;
                                        }
                                       close(FILE);
};
sub print E {
                                       printf("%-12s (overall, noe, cdih, vdw) %8.2f %8.2f %8
$E{"overall"},
                                       $E{"noe"}, $E{"cdih"}, $E{"vdw"});
 }
```

CNS が出力した多くの pdb ファイルのヘッダから、計算結果に関連するパラメータを読み取って、それのみ を表にして表示する perl script の例

#### CNS を用いた NMR データによる構造計算

**2007**年6月 横浜市立大学・構造生物学実習テキスト 構造生物学実習担当 NMR 班+資料作成協力 廣明秀一

# 構造生物学実習 (NMR による構造計算と構造評価)

# MOLMOL "MOLecule analysis and MOLecule display" Kurt Wütrich's Laboratory, ETH Switzerland & Bruker Spectrospin AG.

#### はじめに

MOLMOL は生体高分子の三次元構造の表示・解析・ 処理を行うプログラム(分子構造ビュワー)である. 横浜市立大学大学院・生体超分子科学専攻の大学院 実習では RasMol, SwissPDBViewer, MolScript など の分子構造ビュワーの利用法を学んできたが, NMR 実習では MOLMOL を使用する.それは, MOLMOL を開発した研究室が NMR による蛋白質立体構造決 定に対して先駆け的研究を行ってきた ETH の Wuthrich 研であり, とくに NMR 立体構造の表示に ついては特別に使いやすい機能が整備されているか らである.

#### **MOLMOL**の機能は

- 1. PDB ファイルを読み込み表示可能.
- 2. CYANA などの構造計算の COR 形式のファイル を読み込み表示が可能.
- 3. NMR 構造計算で得られた「同一の分子の複数の 立体構造」(=構造アンサンブル)を取り扱って 表示可能. 特に重ねがきをおこなったり,比較 する領域を変化させながら構造の差異(RMSD) を計算したりすることが可能.
- CYANA などの構造計算の制限距離情報を読み 込んで分子上に表示させることができる.
- 5. Ramachandran プロットを作成できる.
- 6. 分子表面を計算して表示できる.
- 7. 静電ポテンシャルを計算して表示できる.
- **8**. 例えば二本の helix の相対角度を計算すること が可能.

- 多くの操作を MACRO として記述して保存が可能.たとえば複数の分子に同じような配色で絵を作成したいときなどに、クリック操作を繰り返さなくて良いので便利.
- 10. Win/Mac/Linux などで動作する

欠点としては

- 11. 電子密度マップを書かせることができない.
- 12. 結晶中の分子の対称操作などは行うことができない.
- **13.** 半透明な分子や影の処理などにはバグがあったりする.

#### MOLMOL の起動

Linux 版の場合(今回の実習の場合)コマンドラインから

[hiroaki@pc101] molmol er2\_11.pdb [return]

#### er2\_11.pdb を表示する.

プログラムの状態によって主鎖だけを表示したり, 側鎖もコミで表示したりすることがあるが「とりあ えず主鎖だけ表示」するためのボタン操作の流れを 説明すると

- 1. 全て消す
   [all]→[invisible]
- 2. 主鎖を選んで線画表示
   [bb] →[line]

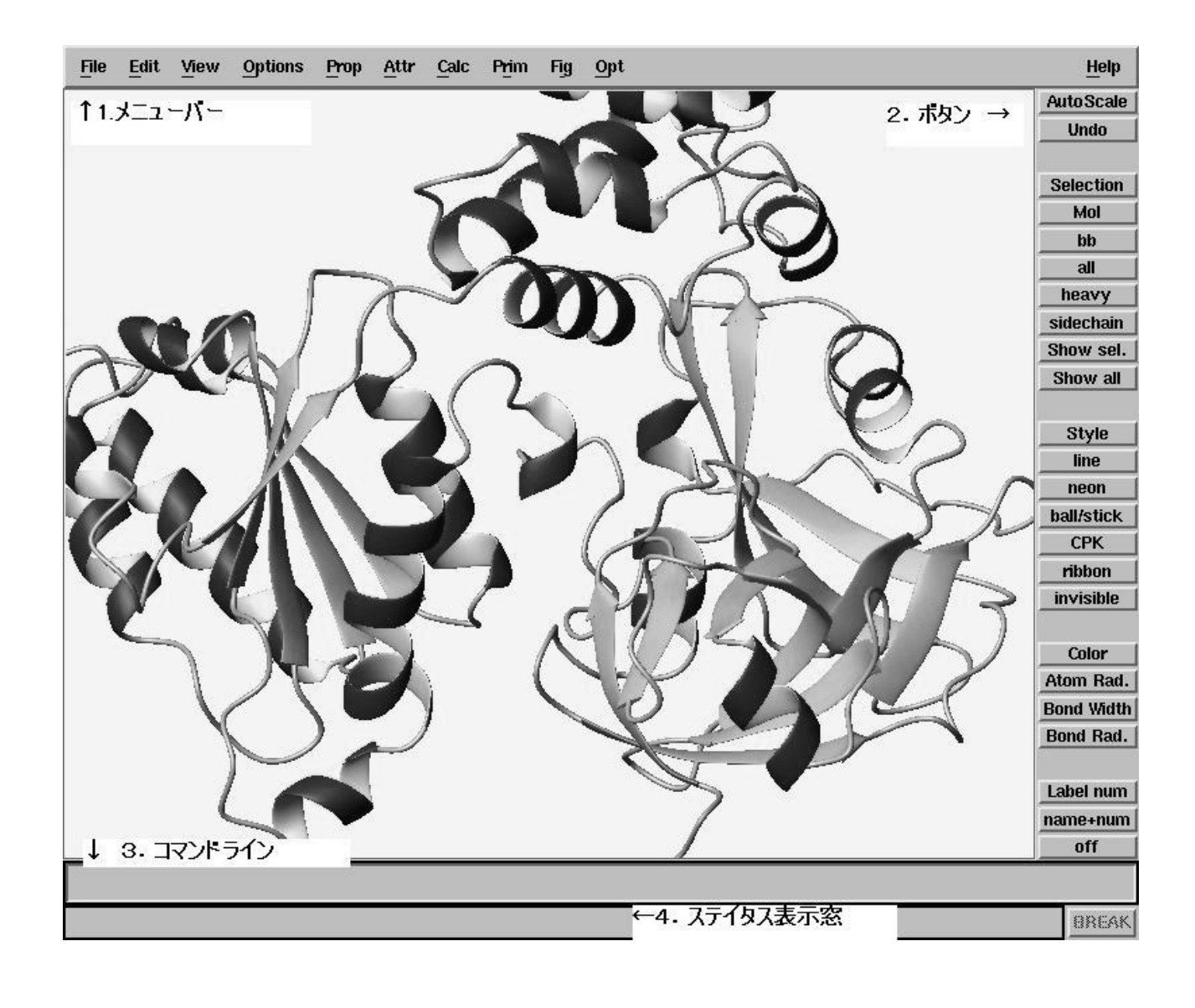

## MOLMOL のウインドウの説明

Main Window: 分子を表示するエリアの上部にメニ ューバー,右にボタンがならんでいる.ボタンはよ く使う内容が5グループにわけて並んでいて,上か らズーム系,分子原子選択系,表示(スタイル)系, 表示(色・大きさ)系,表示(ラベル)となってい る.画面下側にはコマンドライン入力行とステイタ ス表示行(窓)がある.分子をマウスでクリックする と何をクリックしたのかが表示されるのはここであ る.

分子表示エリア内部の分子をマウスでクリックして、 移動・回転・ズームを行うことができる.

マウス左→回転

マウス中央→平行移動

マウス右→メニュー

マウス左+中→ズーム イン・アウト

## その他のウィンドウ

メニューバー→Options → (最下段) User interfaces のチェックボ ックスをクリックする ことで更に2つのウィ ンドウを開かせること ができる.

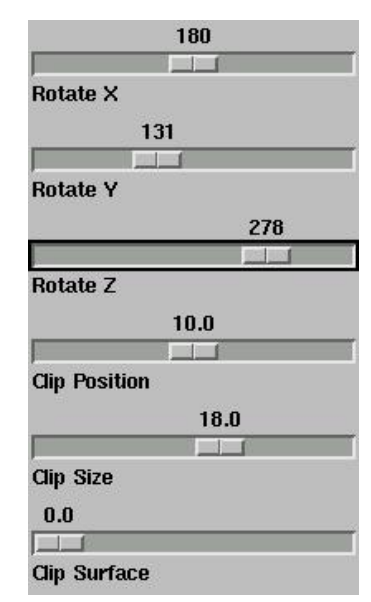

<u>Valuator box</u>:分子の回転を行う.

Log Window: これまでのコマンドのログが記録される. 自作のマクロを創るときも個々を参考にすれば

良い.

| Dial Colo | r on                  | 4 |
|-----------|-----------------------|---|
| BackCo    | lor 0.745 0.745 0.745 | н |
| BackCo    | lor 1 0.549 0         | н |
| BackCo    | lor 0 0.392 0         | н |
| BackCo    | lor 0.596 0.984 0.596 | н |
| BackCo    | lor 0.255 0.412 0.882 | н |
| ColorPri  | m 0.000 0.000 0.502   | н |
| Undo      |                       |   |
| BackCo    | lor 0.251 0.878 0.816 | П |
| BackCo    | lor 0.961 0.961 0.863 |   |

また,画面右側の右側のボタンのうち,Selection (原 子の選択を行うダイアログ),Mol (表示する分子を選 択決定するダイアログ),Style(選択中の原子やボン ドの表示属性を決定するダイアログ),Color (色を決 定するダイアログ)のボタンで,対応するダイアロ グがそれぞれひらく.

| I |                                                                                 |
|---|---------------------------------------------------------------------------------|
| Ĭ | <b>\$</b>                                                                       |
| Ĭ | <b>\$</b>                                                                       |
|   | <b>4</b>                                                                        |
| Ĭ | <b>4</b>                                                                        |
| Ĭ | <b>4</b>                                                                        |
|   |                                                                                 |
| Ĭ | , i i i i i i i i i i i i i i i i i i i                                         |
|   | Jamet         Jamet           Jamet         Jamet           Jamet         Jamet |

| Property       |      |
|----------------|------|
| 🔷 sel 💠 disp 💠 | move |
| 1 1e32001      |      |
| 2 1e32002      |      |
| 3 1e32003      |      |
|                |      |
| Close          | Help |

| tom         | Bond          | Dist      |
|-------------|---------------|-----------|
| invisible   | invisible     | invisible |
| sphere      | line          | line      |
| tetrahedron | half_line     | viol      |
|             | cylinder      | cylinder  |
|             | half_cylinder | neon      |
|             | neon          | cone      |
|             | half_neon     |           |
|             | cone          |           |
|             | half_cone     |           |
| Close       | 1             | Help      |

| Name<br>Red | jbeige<br>j0.961 |      |      |       | hot pink<br>pink<br>brown<br>coral |       |
|-------------|------------------|------|------|-------|------------------------------------|-------|
| Green       | <b>)</b> 0.961   |      |      |       | khaki<br>beige                     |       |
| Blue        | 0.863            |      |      |       | light cora                         | a 🚽   |
| Back        | Atom             | Bond | Dist | Dist2 | Prim                               | Prim2 |
|             | Close            |      |      |       | Hel                                | p (   |

#### MOLMOL の使い方のミソ

MOLMOLの使い方は基本的には上記のウィンドウ やボタンで操作を行ったり、メニューバーからコマ ンドを選択することで行う.またカーソルをコマン ドラインにもっていって、キーボードでコマンドを 入力することでも操作可能である(コマンド補完機 能が備わっているので、最初の頭文字だけ覚えてい れば操作可能である).

MOLMOL の操作で初心者がとっつきにくいのは

1. primitives の概念 と

2. 原子の選択のしかた・文法 であろう.

Primitives とは MOLMOL が作画して取り扱ってい る描画オブジェクトのことで、ヘリックスの板状矢 印やコイル、また MOLMOL で計算させた分子表面 がそれに相当する.たとえばリボン図を描かせたと して,SelectAtom で '' (シングルコーテーショ ン2回,MOLMOL では空文字を入れると「全て」を 意味する)として[Style][invisible]とクリックしても リボン図は消えない.これはリボン図のリボン表面 はAtom / Bond とはべつの Primitive という属性でそ れぞれ記述されているからである.

## SelectPrim ' ' [retutn] [invisible]

とやると消すことができる.

原子の選択のしかたにも癖があるので要注意である. 詳細は MOLMOL のヘルプやオンラインマニュアル, または日本語の使い方のページの紹介に譲るとして, ここでは簡単なルールを書いておく.

(1) コマンドラインから入力するとき→コマンドの引数はかならずシングルコーテーションで挟む

#### 例: SelectAtom 'heavy'

(2) コマンドラインから入力するときの値は数字 の場合にはそのまま,文字列の場合にはダブルコー テーションで囲む

# 例: SelectRes 'num=20..40' (残基 20~40 を選ぶ) SelectRes 'name="LYS+" (残基リジンを選ぶ) なお, GLU と GLU-, LYS と LYS+を別々に取り扱 うなど, かなり融通が利かないつくりなので注意.

(3) SelectionDialog から同じ情報を入力する場合 にはシングルコーテーションは不要(これもまた混 乱を招く原因)

(4) ただし SelectAtom 文を上手につかうとかなり高度な選択ができる.

例:SelectAtom 'res.name="ARG+" & name="CA"'

以上のように MOLMOL では内部でとりあつかって いる分子・残基・原子・結合・結合角にそれぞれ属 性を値をふりわけており、それを適切に選択し、そ こに適切な値をいれていくことで色や大きさを変え ることができるようになっていく.以下に MOLMOL のマニュアルから抜粋したいくつかの属性値や値の 表を載せておく.

| item  | value            | type    | explanation                        |
|-------|------------------|---------|------------------------------------|
| mol   | num              | integer | molecule number                    |
| mol   | number           | integer | molecule number                    |
| res   | num              | integer | residue number                     |
| res   | number           | integer | residue number                     |
| prim  | num              | integer | primitive number                   |
| prim  | number           | integer | primitive number                   |
| mol   | name             | string  | molecule name                      |
| res   | name             | string  | residue name                       |
| atom  | name             | string  | atom name                          |
| angle | name             | string  | angle name                         |
| atom  | shift            | float   | chemical shift of atom             |
| atom  | bfactor          | float   | B factor of atom                   |
| atom  | vdw              | float   | van der Waals radius of atom       |
| atom  | charge           | float   | partial charge of atom             |
| atom  | heavycha<br>rge  | float   | charges on heavy atoms             |
| atom  | avgcharg<br>e    | float   | averaged charges on heavy atoms    |
| atom  | simplech<br>arge | float   | simple charges from setup file     |
| atom  | d                | float   | distance from reference<br>atom(s) |
| bond  | len              | float   | bond length                        |
| angle | val              | float   | angle                              |
| dist  | val              | float   | distance                           |
| dist  | limit            | float   | limit of constraint                |
| dist  | viol             | float   | violation of constraint            |
| dist  | upl              | bool    | true if distance is upper limit    |
| dist  | lol              | bool    | true if distance is lower limit    |
| dist  | hbond            | bool    | true if distance is H-bond         |
| atom  | attr             | integer | graphics attribute index           |
| bond  | attr             | integer | graphics attribute index           |
| dist  | attr             | integer | graphics attribute index           |

| prim | attr      | integer                        | graphics attribute index                                                                                                    |                                                                          |  |  |  |  |  |  |
|------|-----------|--------------------------------|----------------------------------------------------------------------------------------------------|--------------------------------------------------------------------------|--|--|--|--|--|--|
| item | name      |                                | description                                                                                                    |                                                                          |  |  |  |  |  |  |
| any  | all       | Always set                     | lways set for all items. Do not modify!                                                                                                    |                                                                          |  |  |  |  |  |  |
| any  | selected  | Set for sele                   | et for selected items. Most commands operate on items that have this property set.                                                                                                    |                                                                          |  |  |  |  |  |  |
| any  | displayed | Only item<br>temporaril        | aly items with this property set are displayed. Can be useful for making items (especially molecules) mporarily visible/invisible, use the <u>Molecule Dialog</u> for a convenient way of setting it.                                                |                                                                          |  |  |  |  |  |  |
| mol  | movable   | Only molecules.<br>setting it. | Only molecules with this property set are affected by <u>interactive manipulations</u> and commands that transform nolecules. Useful for moving molecules relative to each other, use the <u>Molecule Dialog</u> for a convenient way of setting it. |                                                                          |  |  |  |  |  |  |
| atom | visible   | Set for all visible iter       | bet for all atoms that have a display style that makes them visible. Convenient to restrict a selection to only isible items.                                                                                                    |                                                                          |  |  |  |  |  |  |
| bond | visible   | Set for all                    | Set for all bonds that have a display style that makes them visible.                                                                                                    |                                                                          |  |  |  |  |  |  |
| dist | visible   | Set for all                    | Set for all distances that have a display style that makes them visible.                                                                                                    |                                                                          |  |  |  |  |  |  |
| prim | visible   | Set for all                    | primitives that have a display st                                                                                                    | et for all primitives that have a display style that makes them visible. |  |  |  |  |  |  |

| item  | name    | description                                                            |
|-------|---------|------------------------------------------------------------------------|
| atom  | bb      | Backbone atoms of a protein or nucleic acid.                           |
| bond  | bb      | Backbone bonds of a protein or nucleic acid.                           |
| atom  | sc      | Side chain atoms of a protein or nucleic acid.                         |
| bonds | sc      | Side chain bonds of a protein or nucleic acid.                         |
| atom  | heavy   | Heavy atoms.                                                           |
| bond  | heavy   | Bonds between two heavy atoms.                                         |
| atom  | heavysc | Heavy side chain atoms of a protein or nucleic acid.                   |
| bond  | heavysc | Bonds between two heavy side chain atoms of a protein or nucleic acid. |
| atom  | phos    | Atoms in phosphate group of a nucleic acid.                            |
| bond  | phos    | Bonds in phosphate group of a nucleic acid.                            |
| atom  | sugar   | Atoms in sugar group of a nucleic acid.                                |
| bond  | sugar   | Bonds in sugar group of a nucleic acid.                                |
| atom  | base    | Atoms in base of a nucleic acid.                                       |
| bond  | base    | Bonds in base of a nucleic acid.                                       |
| atom  | proton  | Hydrogen atoms.                                                        |
| atom  | са      | Atoms with name CA.                                                    |

| atom | pseudo   | Pseudo atoms (name starting with Q). |
|------|----------|--------------------------------------|
| atom | lonepair | Lone pair (name starting with LP).   |

# 文法としては Item.name = name Item.name = value

のように使い,集合に対しては& (または小文字で and 論理 seki), | (または小文字で or 論理和),! (または小文字で not, 否定)などを作用させることが できる.